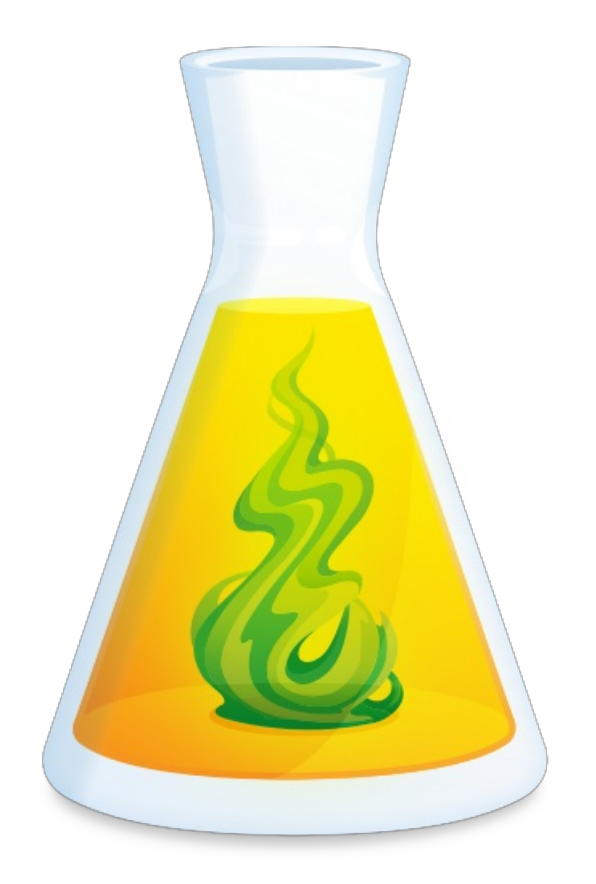

# GUIDE D'UTILISATION DE L'ESPACE CLIENT

Révisé le 11 juin 2020

# TABLE DES MATIÈRES

| INTRODUCTION                                                   | , 3                                         |
|----------------------------------------------------------------|---------------------------------------------|
| CONNEXION                                                      | , 3,                                        |
| COMPTE DRUIDE                                                  | , 5,                                        |
| VUE D'ENSEMBLE                                                 | . 7                                         |
| PRODUITS                                                       | 9<br>10<br>10<br>10<br>11<br>11<br>11<br>11 |
| INFORMATIONS                                                   | 11                                          |
| FACTURES                                                       | 12,                                         |
| MULTIPOSTE<br>VUE D'ENSEMBLE<br>TÉLÉCHARGEMENT<br>UTILISATEURS | 13<br>14<br>14<br>15                        |
| ESPACE PMA                                                     | 15                                          |

### INTRODUCTION

Véritable centre de contrôle, l'Espace Client vous présente toute l'information essentielle sur vos licences, vos abonnements et votre profil. Plus encore, il vous donne accès à des outils de gestion, des raccourcis utiles et des fichiers d'installation à télécharger.

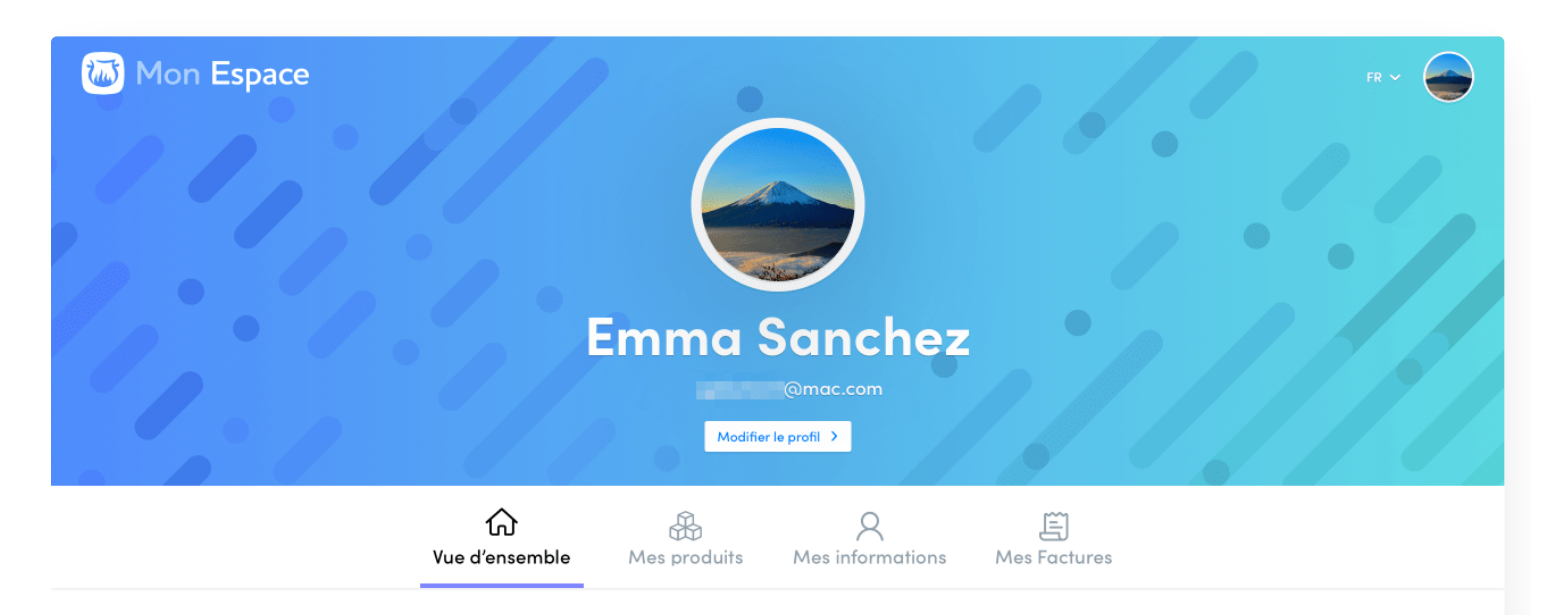

### Vue d'ensemble

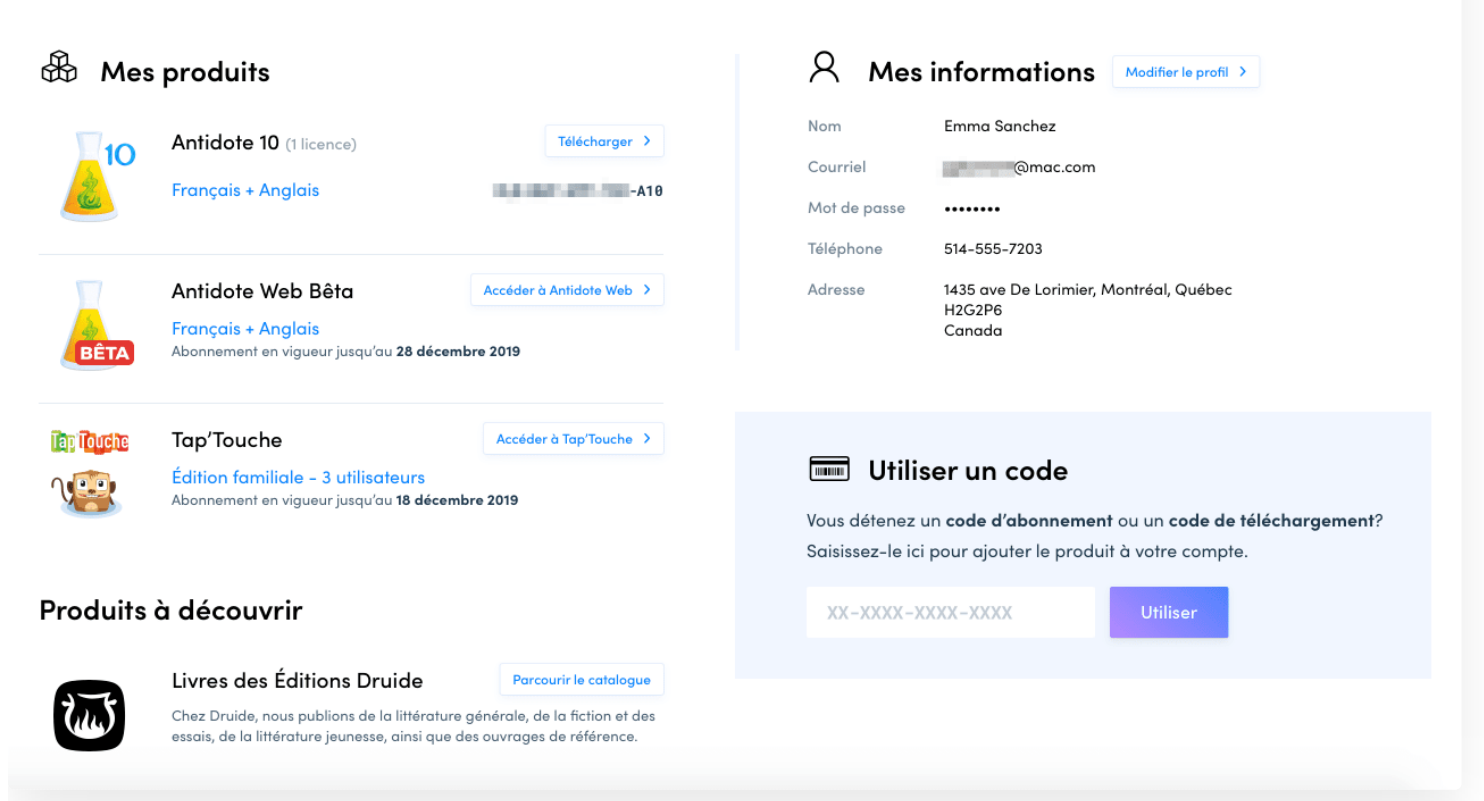

# 2 CONNEXION

### ACCÈS

Accédez à votre Espace Client en quelques clics :

- 1. Rendez-vous sur le site antidote.info;
- Appuyez sur le lien Espace Client en haut à droite de la page;
- 1. Authentifiez-vous à l'aide de votre compte Druide.

### CONNEXION

Connectez-vous en vous authentifiant avec votre identifiant Druide et votre mot de passe ou encore avec l'un des services d'authentification unique associé à votre compte Druide (Google, Facebook ou Office 365).

Si vous avez oublié votre mot de passe, appuyez sur le lier**Mot de passe oublié?** situé sous le champ Mot de passe de la fenêtre de connexion et inscrivez l'adresse courriel de votre identifiant Druide. Vous recevrez peu de temps après un courriel pour réinitialiser votre mot de passe.

### DÉCONNEXION

Pour vous déconnecter de votre Espace Client, appuyez sur votre avatar en haut à droite de la fenêtre, puis sélectionnez l'option **Déconnexion** du menu déroulant.

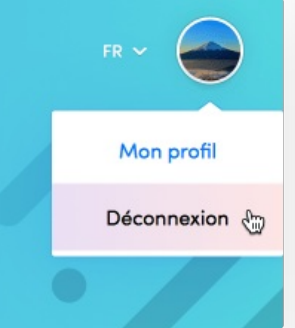

Si vous vous étiez connecté à l'aide de l'un des services d'authentification unique, vous

pourrez choisir de fermer la session que vous avez ouverte avec Google, Facebook ou Office 365 au moment de vous déconnecter de votre Espace Client. Dans le cas contraire, votre session, avec Google par exemple, resterait ouverte dans votre navigateur, ce qui donnerait un accès direct à votre compte Gmail depuis le même navigateur. Par conséquent, si vous utilisez un ordinateur partagé ou public, nous vous recommandons de vous déconnecter de tous les services qui vous auraient permis de vous authentifier.

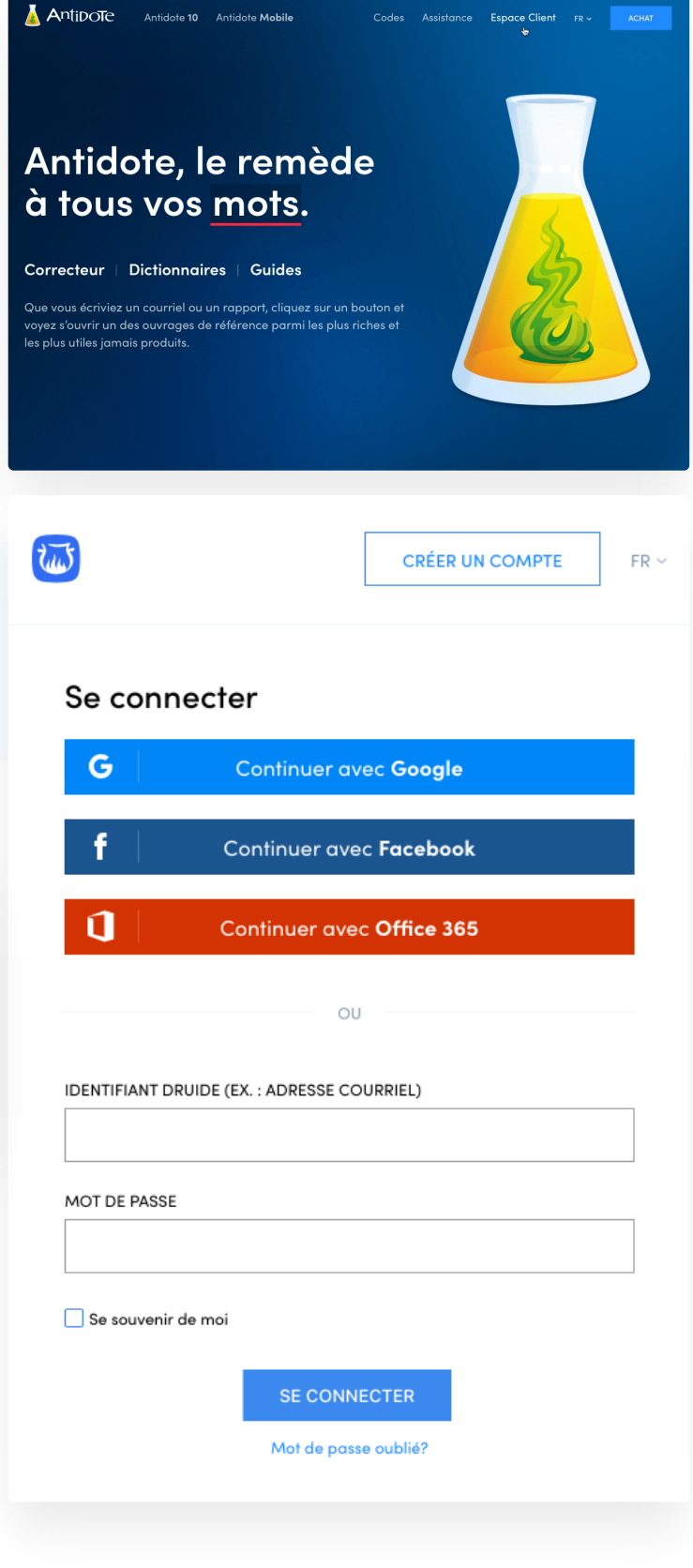

# 3 COMPTE DRUIDE

Le compte Druide est au cœur de l'écosystème des produits et des services de Druide.

Grâce à lui, vous pouvez notamment :

- accéder à votre Espace Client pour gérer vos licences et vos abonnements En savoir plus...);
- synchroniser vos favoris et vos dictionnaires personnels d'Antidote sur plusieurs appareils (En savoir plus...);
- accéder à votre édition familiale ou personnelle de Tap'Touche (En savoir plus...).

Nous vous recommandons de toujours utiliser le même compte Druide à chaque fois qu'il est requis, afin de centraliser et de simplifier la gestion de vos produits et services Druide au sein d'un seul et unique Espace Client.

### **CRÉATION D'UN COMPTE DRUIDE**

Vous pouvez créer votre compte Druide en remplissant un court formulaire au moment :

- d'acheter une nouvelle licence d'Antidote;
- de procéder à la mise à niveau ou à la conversion d'une licence d'Antidote;
- d'utiliser le code de téléchargement de votre exemplaire d'Antidote acheté en magasin;
- de créer votre abonnement à l'édition familiale ou personnelle de Tap'Touche.

Si votre adresse courriel est déjà associée à un compte Druide, c'est que vous en avez déjà un. Vous serez donc plutôt invité à vous connecter en vous authentifiant avec celui-ci.

Après la création de votre compte, vous recevrez automatiquement un courriel pour confirmer la validité de votre adresse courriel. Suivez les instructions qu'il contient, car vous aurez besoin d'une adresse courriel valide pour pouvoir accéder à votre compte en cas de perte de votre mot de passe.

### CONNEXION À L'AIDE DE VOTRE COMPTE DRUIDE

Chaque fois qu'une authentification est requise, connectez-vous en utilisant l'identifiant Druide ou l'un des services d'authentification unique (Google, Facebook ou Office 365) associé à votre compte Druide.

### **GESTION DE VOTRE COMPTE DRUIDE**

La gestion de votre compte Druide se fait depuis votre Espace Client.

Vous pourrez notamment :

- compléter et mettre à jour les informations personnelles associées à votre profil ;
- gérer vos services d'authentification unique (Google, Facebook et Office 365);
- modifier vos données de facturation.

| SE CONNECTER | FR ~ |
|--------------|------|
|              |      |

### Créer un compte

| G                                                                          | Continuer avec Google     |  |  |  |
|----------------------------------------------------------------------------|---------------------------|--|--|--|
| f                                                                          | f Continuer avec Facebook |  |  |  |
| 0                                                                          | Continuer avec Office 365 |  |  |  |
|                                                                            | OU                        |  |  |  |
| PRÉNOM                                                                     | NOM                       |  |  |  |
|                                                                            |                           |  |  |  |
| COURRIEL                                                                   |                           |  |  |  |
| MOT DE PASSE                                                               | Afficher le mot de passe  |  |  |  |
|                                                                            | $\bigcirc$                |  |  |  |
| Niveau de sécurité                                                         |                           |  |  |  |
| 🗌 Je confirme que j                                                        | 'ai plus de 15 ans.       |  |  |  |
| J'accepte les Conditions d'utilisation et la Politique de confidentialité. |                           |  |  |  |
|                                                                            |                           |  |  |  |
|                                                                            |                           |  |  |  |
|                                                                            |                           |  |  |  |

### **4** VUE D'ENSEMBLE

L'Espace Client vous accueille en affichant le contenu de l'onglet**Vue d'ensemble**.

Si vous détenez au moins une licence multiposte d'Antidote (5 postes et plus), consultez notreguide pour en savoir plus sur le volet Multiposte de l'Espace Client.

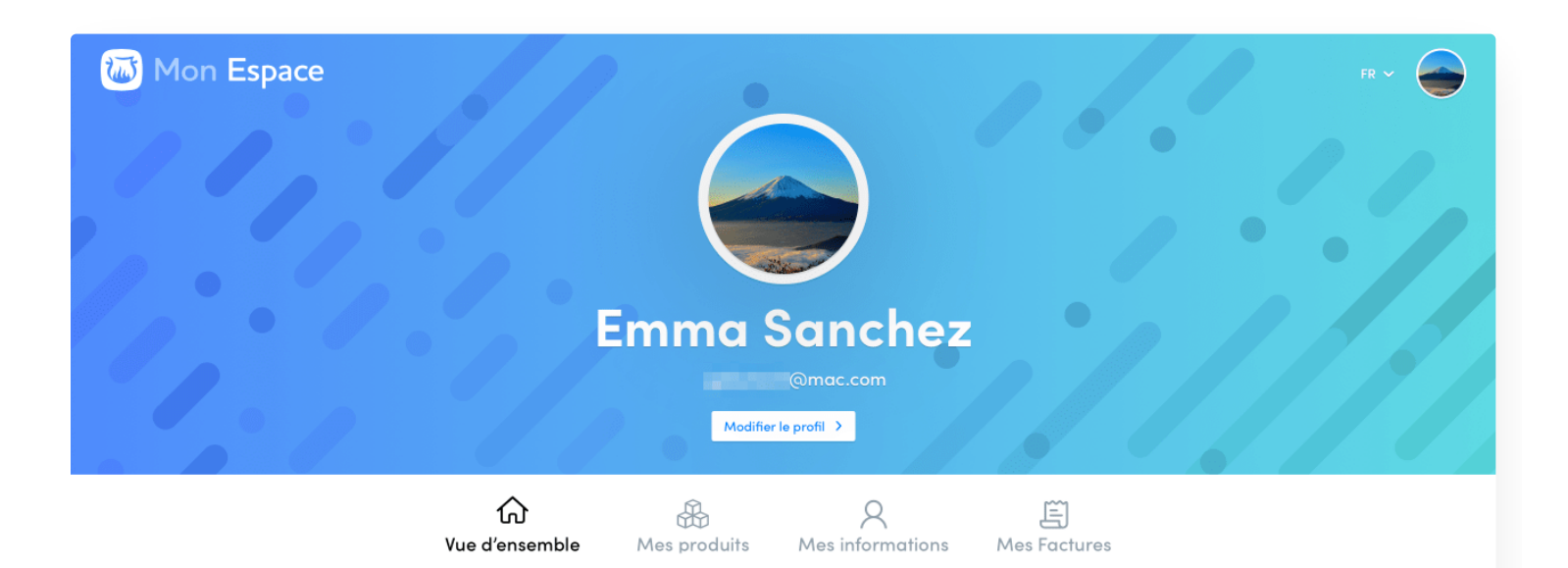

### Vue d'ensemble

| 🗄 Mes    | produits                                                                                                    |                                                                                      | A Mes                                        | informations Modifier le profil >                                                                                                    |
|----------|----------------------------------------------------------------------------------------------------|--------------------------------------------------------------------------------------|----------------------------------------------|----------------------------------------------------------------------------------------------------|
| 10       | Antidote 10 (1 licence)<br>Français + Anglais                                                                                    | Télécharger ><br>-A10                                                                | Nom<br>Courriel<br>Mot de passe<br>Téléphone | Emma Sanchez<br>@mac.com<br>                                                                                                    |
| BÊTA     | Antidote Web Bêta<br>Français + Anglais<br>Abonnement en vigueur jusqu'au 28 décemb                                              | Accéder à Antidote Web >                                                             | Adresse                                      | 1435 ave De Lorimier, Montréal, Québec<br>H2G2P6<br>Canada                                                                           |
|          | <b>Tap'Touche</b><br>Édition familiale – 3 utilisateurs<br>Abonnement en vigueur jusqu'au 18 décembr                             | Accéder à Tap'Touche >                                                               | Vous détenez d<br>Saisissez-le ici           | <b>ser un code</b><br>un <b>code d'abonnement</b> ou un <b>code de téléchargement</b> ?<br>i pour ajouter le produit à votre compte. |
| Produits | à découvrir                                                                                                    |                                                                                      | XX-XXXX-X                                    | XXX-XXXX Utiliser                                                                                                    |
|          | Livres des Éditions Druide<br>Chez Druide, nous publions de la littérature g<br>essais, de la littérature jeunesse, ainsi que de | Parcourir le catalogue<br>générale, de la fiction et des<br>s ouvrages de référence. |                                              |                                                                                                    |

Le sommaire Mes produits liste vos licences et vos abonnements. Chaque item est accompagné d'un bouton de raccourci pour télécharger un installateur ou accéder à votre abonnement en ligne.

Le sommaire Mes informations présente les coordonnées associées à votre profil. Assurez-vous qu'elles sont toujours valides. Dans le cas contraire, appuyez sur Modifier mon profil et mettez à jour vos informations personnelles.

C'est aussi dans l'onglet **Vue d'ensemble** que vous pourrez utiliser un code de téléchargement ou un code d'abonnement, afin d'obtenir le produit Druide que vous avez acheté en boite dans un magasin.

# PRODUITS

L'onglet Mes produits rassemble les fiches de chacun de vos produits Druide.

Les licences multipostes d'Antidote (5 postes et plus) sont plutôt présentées dans le volet Multiposte de l'Espace Client. Consultez notre guide pour en savoir plus.

### **ANTIDOTE 10**

### Vue sommaire d'une licence

La vue sommaire votre licence d'Antidote 10 présente :

- sa ou ses langues de traitement (Français, Anglais 0 ou Français + Anglais);
- sa courte description personnalisée (si vous en avez ajoutée une);
- son numéro de série. 0

### Vue détaillée d'une licence

Pour accéder à la vue détaillée d'une licence, appuyez sur la flèche de dévoilement au début de la ligne de sommaire d'une licence.

Avec la vue détaillée, vous pourrez connaitre :

- la date d'acquisition de la licence; 0
- la description personnalisée de la licence; 0
- les modules de langue qu'elle comprend; 0
- la date d'expiration du service ATA; 0
- le numéro de série; 0
- le code d'activation. 0

#### Description d'une licence

Si vous détenez plusieurs licences, vous pouvez leur attribuer une courte description pour distinguer plus facilement les unes des autres.

- 1. Affichez la vue détaillée d'une licence;
- 1. Appuyez sur le bouton Modifier du champ **Description**;
- 1. Ajoutez une courte description, puis enregistrezla.

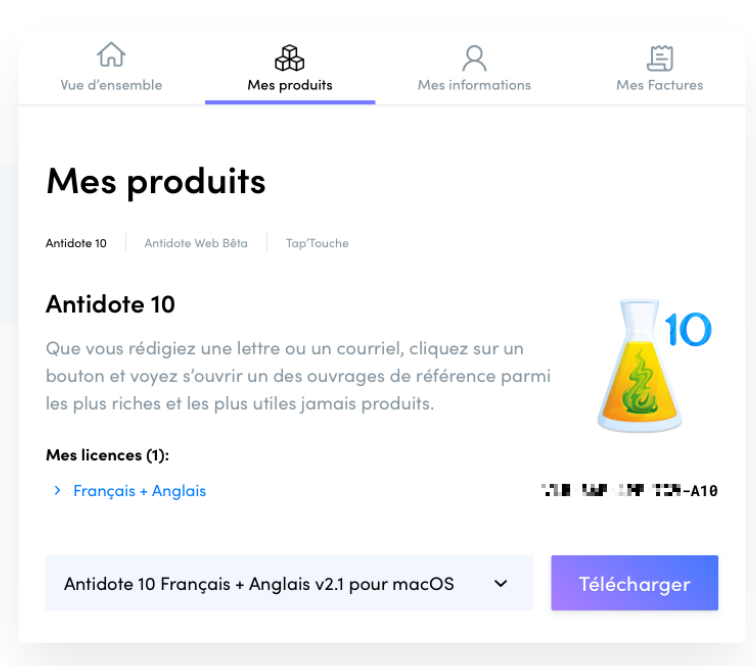

| Antidot<br>Que vous<br>bouton et<br>les plus ric | re 10<br>rédigiez une lettre o<br>voyez s'ouvrir un de<br>ches et les plus utiles<br>es (1): | u un courriel, cliquez sur un<br>s ouvrages de référence parmi<br>jamais produits. | 10                |
|--------------------------------------------------|----------------------------------------------------------------------------------------------|------------------------------------------------------------------------------------|-------------------|
| ✓ nçai                                           | s + Anglais                                                                                  | VLI -                                                                              | -A10              |
|                                                  | Date d'acquisition                                                                           | 28 décembre 2018                                                                   | Voir la facture > |
|                                                  | Description                                                                                  |                                                                                    | Ø Modifier        |
|                                                  | Modules                                                                                      | Module de langue pour l'anglais<br>Module de langue pour le français               |                   |
|                                                  | Service ATA                                                                                  | Valide jusqu'au 28 décembre 2019                                                   | En savoir plus 💙  |
|                                                  | No de série                                                                                  |                                                                                    |                   |
|                                                  | Code d'activation                                                                            | A10                                                                                | -                 |
| Antidote                                         | ə 10 Français + Angla                                                                        | is v2.1 pour macOS →                                                               | Télécharger       |

### Téléchargement d'un installateur

Pour télécharger un installateur adapté à Windows, macOS ou Linux, sélectionnez celui qui vous convient depuis le menu déroulant, puis appuyez sur le bouton Télécharger.

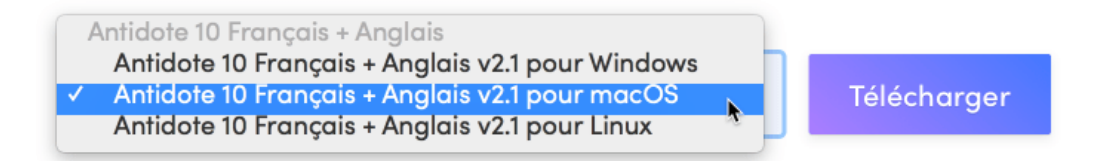

### TAP'TOUCHE

#### Vue sommaire de l'abonnement

La vue sommaire votre abonnement à Tap'Touche présente :

- son édition (Édition familiale ou personnelle);
- sa date d'échéance.

#### Vue détaillée d'une licence

Pour accéder à la vue détaillée d'un abonnement, appuyez sur la flèche de dévoilement au début de la ligne de sommaire de l'abonnement.

Avec la vue détaillée, vous pourrez connaitre :

- la date du début de l'abonnement;
- le type de forfait en vigueur;
- la date d'échéance;
- le nom de l'utilisateur principal.

### Gestion des utilisateurs de Tap'Touche

La vue détaillée vous propose le bouton de raccourcis**Gérer les utilisateurs**. Appuyez sur celui-ci et accédez directement à la page des Réglages de Tap'Touche. Vous pourrez alors ajouter de nouveaux utilisateurs et gérer leurs comptes.

### 6 INFORMATIONS

L'onglet Mes informations rassemble votre profil, vos services d'authentification unique et vos données de facturation.

### PROFIL

La section **Profil** présente les informations d'identifiaction associées à votre compte Druide.

Vous pouvez appuyer sur le bouton**Modifier** pour changer ou mettre à jour :

- votre avatar;
- vos informations personnelles;
- votre mot de passe.

### AUTHENTIFICATION

La section **Authentification** présente les trois services d'authentification unique disponibles : Google, Facebook et Office 365.

Ces services populaires vous permettent de vous connecter en vous authentifiant auprès d'eux plutôt qu'avec votre identifiant Druide. Cela simplifie la mémorisation de vos mots de passe et vous pouvez vous connecter à votre Espace Client en un clic si votre navigateur a conservé votre session ouverte avec eux.

### **DONNÉES DE FACTURATION**

La section **Données de facturation** présente l'adresse de facturation et les informations de votre carte de crédit inscrites à votre dossier.

Appuyer sur le bouton **Modifier** pour ajouter ou mettre à jour des informations.

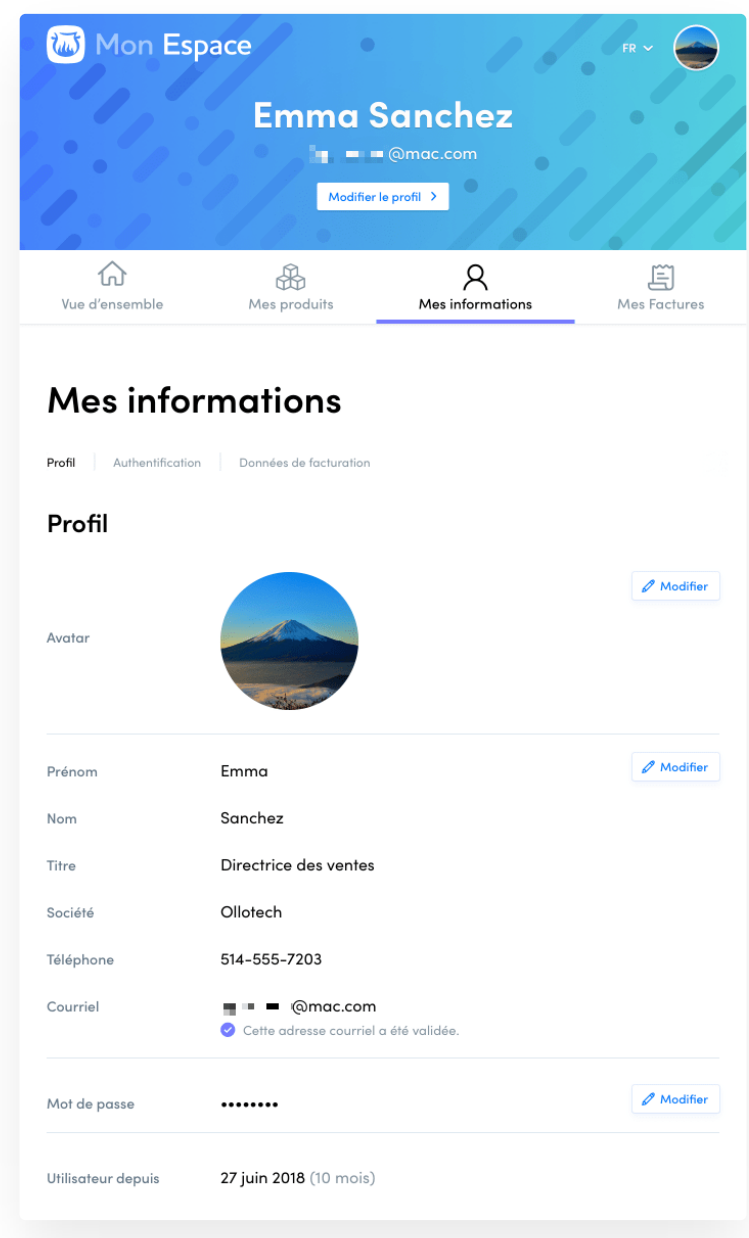

## **7** FACTURES

L'onglet **Mes factures** présente les transactions passées et à venir, de même que la carte de crédit inscrite à votre dossier.

Les factures liées aux licences multipostes d'Antidote (5 postes et plus) sont plutôt envoyées par courriel à l'administrateur responsable.

### **PROCHAINS PRÉLÈVEMENTS**

Si vous avez activé l'option du réabonnement automatique, consultez la section **Prochains prélèvements** pour connaitre de la date à laquelle Druide prélèvera le montant du réabonnement.

### **CARTE DE CRÉDIT**

La section **Carte de crédit** présente la carte de crédit inscrite à votre dossier. Assurez-vous qu'elle est encore valide si un prélèvement automatique est programmé. Dans le cas contraire, appuyez sur le bouton **Modifier les données de facturation** pour mettre à jour ses informations.

### **HISTORIQUE DES FACTURES**

La section Historique des factures liste les transactions effectuées sur nos boutiques en ligne.

Pour obtenir le détail d'une transaction, appuyez sur le lien Afficher la facture.

#### Authentification

| Service    | Compte                   | Date                | Action              |
|------------|--------------------------|---------------------|---------------------|
| G Google   | ୁ <b>।</b> କ୍ରିgmail.com | 2018-06-27 15:12:33 | Dissocier le compte |
| Facebook   |                          |                     | Associer un compte  |
| Office 365 |                          |                     | Associer un compte  |

### Mes informations

Profil

Authentification Données de facturation

### Données de facturation Adresse 🖉 Modifier Adresse 1435 ave De Lorimier Montréal Ville Code postal H2G2P6 Pays Canada Québec Réaion CAD Devise Carte de crédit Modifier Nom sur la carte Emma Sanchez Numéro de la carte V2 ( 2001 Expiration

# 8 MULTIPOSTE

#### **UN ESPACE, DEUX VOLETS**

Si vous détenez au moins une licence multiposte d'Antidote (5 postes et plus), votre Espace Client

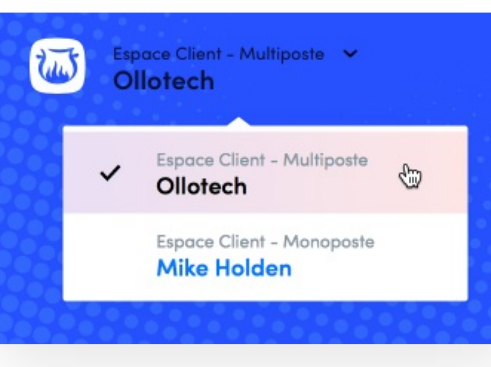

s'adjoint un nouveau volet consacré à vos produits multipostes.

La permutation entre les deux volets se fait depuis le menu en haut à gauche de la fenêtre.

L'Espace Client — Multiposte porte le nom de l'organisation propriétaire des licences multipostes, tandis que l'Espace Client — Monoposte porte votre nom.

|                      | Modifier                                     | le profil >                    |                   |
|----------------------|----------------------------------------------|--------------------------------|-------------------|
| لک<br>Vue d'ensemble | Hes produits                                 | Q<br>Mes informations          | E<br>Mes Factures |
| Mes facto            | ures                                         |                                |                   |
| Prochains pro        | élèvements<br>e - Édition familiale (1 an) - | 3 utilisateurs inclus 39,95 \$ | CA 22 avr. 2020   |
| Cartes de cré        | dit Modifier les donnée                      | s de facturation >             | GA 12 W. 1020     |
| Numéro de carte      | **** **** <b>D</b> . V/S                     | A                              |                   |
| Date d'expiration    | < 2000                                       |                                |                   |
| Devise               | CAD                                          |                                |                   |

John Strength (2017) days do not

### Historique des factures

Aucune facture

### **VUE D'ENSEMBLE**

L'Espace Client – Multiposte vous accueille vous accueille en affichant le contenu de l'onglet **Vue d'ensemble**.

Cette page présente :

- des tuiles avec les informations essentielles liées aux licences multipostes de l'organisation;
- une tuile présentant la couverture du PMA;
- une tuile avec les informations de contact de l'organisation;
- une liste des licences multipostes d'Antidote.

### TÉLÉCHARGEMENT

L'onglet Téléchargement présente pour chacune de vos licences :

- le nombre de postes permis par la licence;
- le numéro de série;

#### • le code quota;

 les installateurs complets auxquels vous avez accès\*.

\* Tant qu'il est en vigueur, l'abonnement au Programme de maintenance Antidote (PMA) donne accès aux installateurs de toutes les versions d'une édition d'Antidote.

Les fichiers à télécharger sont répartis dans trois onglets en fonction du système d'exploitation compatible (Windows, macOS et Linux).

### UTILISATEURS

L'onglet **Utilisateurs** présente la liste des administrateurs qui ont accès à l'Espace Client – Multiposte.

Dans le cas de grandes organisations, il peut être utile de donner accès à plus d'une personne aux informations contenues dans l'Espace Client – Multiposte. Si c'est pertinent pour vous, appuyez sur le bouton **Ajouter des administrateurs** et suivez les instructions de la fenêtre modale.

Si jamais un utilisateur ne répond pas à votre invitation, vous pouvez appuyer sur le lien **Renvoyer l'invitation** et lui suggérer de vérifier si l'invitation a été automatiquement classée dans sa boite de messages indésirables.

| Espace Client - Multiposte 💙<br>Ollotech                                         |                                                                                                    |                                                 | Assistance                                                                                                    | FR 🛩 👝                            |
|----------------------------------------------------------------------------------|----------------------------------------------------------------------------------------------------|-------------------------------------------------|----------------------------------------------------------------------------------------------------|-----------------------------------|
|                                                                                  | Olic                                                                                                    | otech<br><sup>er 642237</sup>                   |                                                                                                    |                                   |
|                                                                                  | Vue d'ensemble Téléche                                                                                                    | Ω ஆ<br>argement Utilisateu                      | rs                                                                                                    |                                   |
| Vue d'ensemble - Lica                                                            | ences multipostes                                                                                                    |                                                 |                                                                                                    |                                   |
| Numéro de dossier<br>642237                                                      | [III] Licence<br>2 licen<br>Voir les li                                                                                       | es Antidote<br>nces<br>cences                   | Variantes de vo<br>Bilingue / Fra                                                                                              | nçais                             |
| <section-header><text><text><image/><text></text></text></text></section-header> | 1 Licer<br>1 Licer<br>5<br>dis<br>0<br>0<br>0<br>0<br>0<br>0<br>0<br>0<br>0<br>0<br>0<br>0<br>0<br>0<br>0<br>0<br>0<br>0<br>0 | investissement et<br>MA à toutes vos<br>naces ! | Contect principal<br>Advesse de correspondon<br><br>Contect principal<br>Madride Holden<br>* * * * * * * * * * * * * * * * * * | ce<br>m<br>Nutranon<br>DN Attente |
| Licences Antidote                                                                |                                                                                                    |                                                 |                                                                                                    |                                   |
| LICENCE                                                                          | NOMBRE DE POSTES                                                                                                    | ÉCHÉANCE PMA                                    | ÉTAT                                                                                                    | ACTIONS                           |
| Antidote 10 - Bilingue                                                           | 10 postes                                                                                                    | 30 juin 2020                                    | <b>421</b> jours                                                                                                    | ÷                                 |
| Antidote 9 - Français                                                            | 5 postes                                                                                                    | 1 décembre 2                                    | Expiré                                                                                                    | :                                 |

# 9 ESPACE PMA

#### **TRANSITION GRADUELLE**

Au cours des prochains mois, l'Espace Client — Multiposte va graduellement remplacer l'Espace PMA comme seul et unique centre de contrôle des licences multipostes d'Antidote.

Parmi les avantages distinctifs, l'Espace Client — Multiposte a la capacité de rassembler plusieurs licences multipostes d'Antidote au sein du même centre de contrôle, alors qu'il faut se connecter à un Espace PMA différent pour chaque licence multiposte.

### **MIGRATION DES LICENCES**

La migration des licences multipostes d'Antidote de l'Espace PMA à l'Espace Client — Multiposte s'effectue lors de la mise à niveau ou de la conversion d'une licence vers Antidote 10.

Pour déclencher le processus de migration :

- 1. Connectez-vous à votre Espace PMA;
- Appuyez sur le bouton Mise à niveau ou Conversion;
- 1. Prenez connaissance des informations affichées dans la fenêtre modale.
  - Un message de confirmation est alors envoyé par courriel au responsable de la licence.

Avant de passer à Antidote 10, le responsable de la licence devra vérifier sa compatibilité avec les logiciels et les ordinateurs sur lesquels l'installation est prévue.

La mise à niveau ou la conversion vers Antidote 10 entrainera la fermeture de l'Espace PMA de la licence d'origine et la création d'un Espace Client tout neuf. Les instructions pour créer cet espace et procéder à la mise à niveau vers Antidote 10 sont envoyées à l'adresse électronique du responsable de la licence.

Au moment d'accéder à son nouvel Espace Client – Multiposte, le responsable de licence sera invité à créer

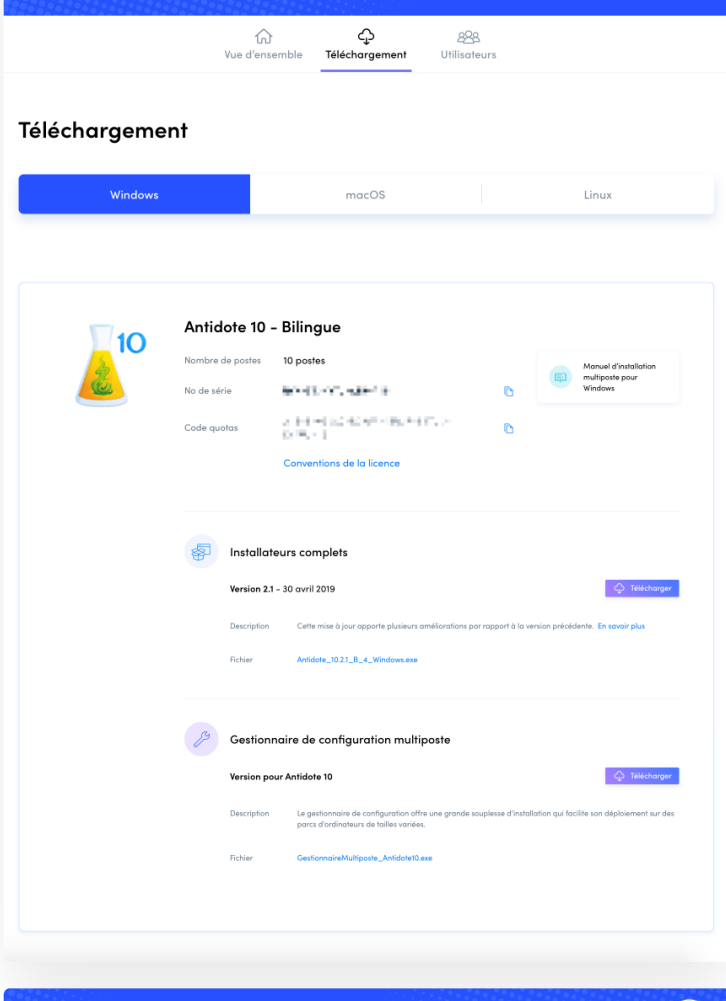

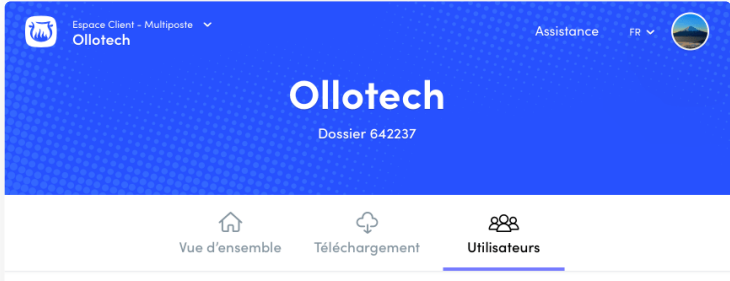

### Liste des administrateurs

| Ajouter des administrateurs |                                  |         |
|-----------------------------|----------------------------------|---------|
| Administrateur              | Dernière connexion               |         |
| agmail.com                  | En attente Renvoyer l'invitation | Retirer |
| Mike Holden RESPONSABLE     | 2019-05-06 10:43:51              |         |

un compte Druide ou à se connecter à son compte Druide s'il en a déjà un.

Toutes les licences multipostes gérées par le responsable de la licence mise à niveau ou convertie seront automatiquement rassemblées au sein du même Espace Client – Multiposte.